## Lägga till bilder till Bessy.

Följande manual visar och förklarar hur du ska gå till väga för att ladda upp bilder/dokument som du har lagrade på din dator. Detta måste göras via ett filsystem som heter Sharefile.

## Ladda upp bilder till Sharefile

1. Använd följande länk för att logga in till webbversionen av Sharefile: <u>https://trafikverket.sharefile.eu</u>

Du kommer då till nedanstående fönster där du får välja att logga in som **Trafikverket** medarbetare eller extern användare.

| Inloggning Trafikverket medarbetare                                                                                                    | Inloggning för extern användare |  |  |  |  |  |  |
|----------------------------------------------------------------------------------------------------|---------------------------------|--|--|--|--|--|--|
| Trafikverkets medarbetare måste säkerställa att myndighetens<br>information hanteras korrekt. Utbyte av filer i projekt, uppdrag<br>eller grupparbeten skall ske via arbetsrum eller Externa | Email                           |  |  |  |  |  |  |
| arbetsrum, inte via ShareFile. Ar man osäker kontakta närmaste<br>chef. Innan information lämnas ut ska kontroll ske att det inte<br>finns sekretess comine tinater utbytet genom att        | Password                        |  |  |  |  |  |  |
| Sign In                                                                                                    | Sign In                         |  |  |  |  |  |  |
|                                                                                                    | Remember Me Forgot Password?    |  |  |  |  |  |  |

I denna manual loggar jag in via **Inloggning Trafikverket medarbetare** genom att klicka på **Sign In**, vilket leder till nedanstående fönster.

| 🕤 💼 https://mam.trafikverket.se/vpn/index.html 🛛 🖉 🛪 🔒 🖒 🐧 | Min sida - Trafikverket 🚯 NetScaler Gateway 🗙 |
|------------------------------------------------------------|-----------------------------------------------|
|                                                            |                                               |
| -                                                          |                                               |
| _                                                          |                                               |
|                                                            | Logga in för att fortsätta.                   |
|                                                            | Användarnamn                                  |
|                                                            | Lösenord                                      |
|                                                            |                                               |
|                                                            | Log On                                        |
|                                                            |                                               |

2. För att hitta det användarnamn du ska använda för att logga in så klickar du på **Mina inställningar** i Min sida.

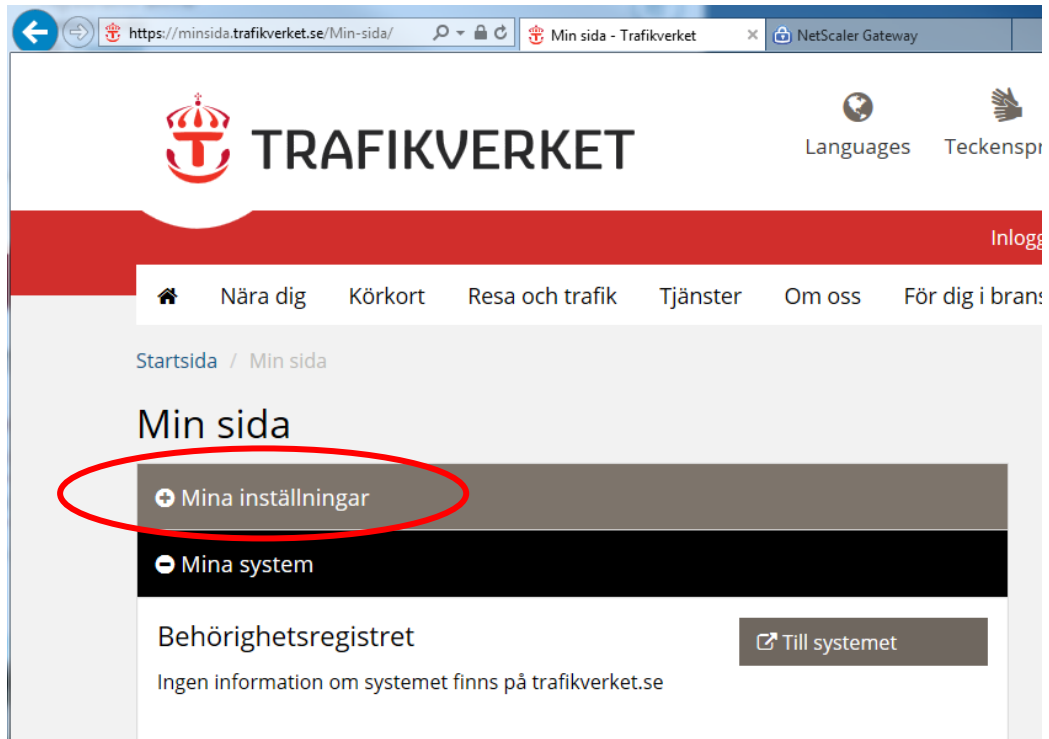

Där ser du, enligt nedan, det användarnamn som behövs för att logga in i Sharefile.

| ( <del>(</del> ))))))))))))))))))))))))))))))))))) | https://minsida.     | trafikverket.se/            | Min-sida/ 🖌                  | 0-≞¢                   | 뿣 Min sida - Tr        | afikverket ×    | 🙆 NetScaler Ga     | teway |
|----------------------------------------------------|----------------------|-----------------------------|------------------------------|------------------------|------------------------|-----------------|--------------------|-------|
|                                                    | Ĵ                    | TR                          | 4FIK                         | VEF                    | RET                    |                 | <b>e</b><br>Langua | ges   |
|                                                    | <b>*</b> N           | lära dig                    | Körkort                      | Resa                   | och trafik             | Tjänster        | Om oss             | Fö    |
|                                                    | Startsida /          | Min sida                    |                              |                        |                        |                 |                    |       |
|                                                    | Min s                | ida                         |                              |                        |                        |                 |                    |       |
|                                                    | 🗢 Mina               | inställnin                  | gar                          |                        |                        |                 |                    |       |
|                                                    | Kontoup<br>registrer | pgifter i Tr<br>ade för dit | afikverkets s<br>t konto hos | system fö<br>Trafikver | ör Extern An:<br>ˈket. | slutning. Följa | nde uppgifter      | finns |
|                                                    | Mina u               | uppgifte                    | r                            |                        |                        |                 |                    |       |
|                                                    | Anvär                | ndarnamn                    |                              |                        | .ext@                  | trafikverket.se | $\mathbf{>}$       |       |
|                                                    | Förna<br>Eftern      | mn:<br>Iamn:                | i                            |                        |                        |                 |                    |       |

3. Fyll i dina uppgifter, använd ditt vanliga lösenord, och klicka på Log On.

| ← ⊕ 🙆 https://mam.trafikverket.se/v Ϙ マ 🔒 Ċ | 🔁 Min sida - Trafikverket | log NetScaler Gateway | × |
|---------------------------------------------|---------------------------|-----------------------|---|
|                                             |                           |                       |   |
|                                             |                           |                       |   |
|                                             | Logga in                  | för att fortsätta.    |   |
|                                             | Användarnam               | In                    |   |
|                                             | Lösenord                  | .ext@trafikverket.se  |   |
|                                             | ••••••                    | ••••                  |   |
|                                             |                           | Log On                |   |
|                                             |                           |                       |   |

4. När du loggat in kommer du till din arbetsyta i Sharefile. Klicka på **Folders** i listan till vänster så kommer du till mappar där du kan välja var du vill ladda upp dina bilder.

| C S https://taliantist.sharefik.es/                      | pp/#/deshtoard                                     | ନ କାର 🔮 Minisid | e - Trafikverket 🔋 🔋 Traf | fikverket ×           | No. Solution . Sharengelit's and         |                          | n *               |
|----------------------------------------------------------|----------------------------------------------------|-----------------|---------------------------|-----------------------|------------------------------------------|--------------------------|-------------------|
| 🕆 TRAFIK                                                 | VERKET                                             |                 |                           |                       |                                          |                          | Q Help Log Ou     |
| Dashboard                                                |                                                    |                 |                           | PR Hello I            | Peter Add profile picture                |                          | 88 Edit Dashboard |
| Folders     Inbox     S     People     Personal Settings | Shortcuts<br>share Files<br>case<br>Shared Folders | Request Files   | (D)<br>What's New         | A<br>Personal Folders | Tutorials<br><u>videos</u> Helpful Links | Ast a person to a tolder | Basics 🔽          |

5. Välj den mapp där du vill ladda upp dina bilder (förslagsvis Personal Folders)

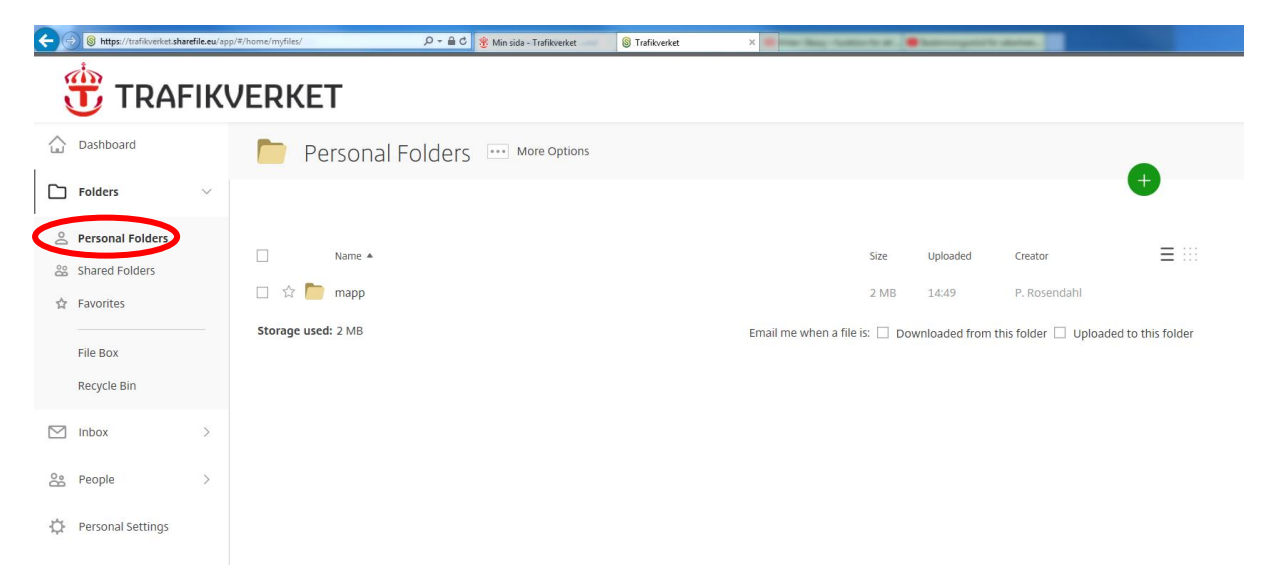

6. Klicka på det gröna pluset i högra hörnet och sedan på **Upload**.

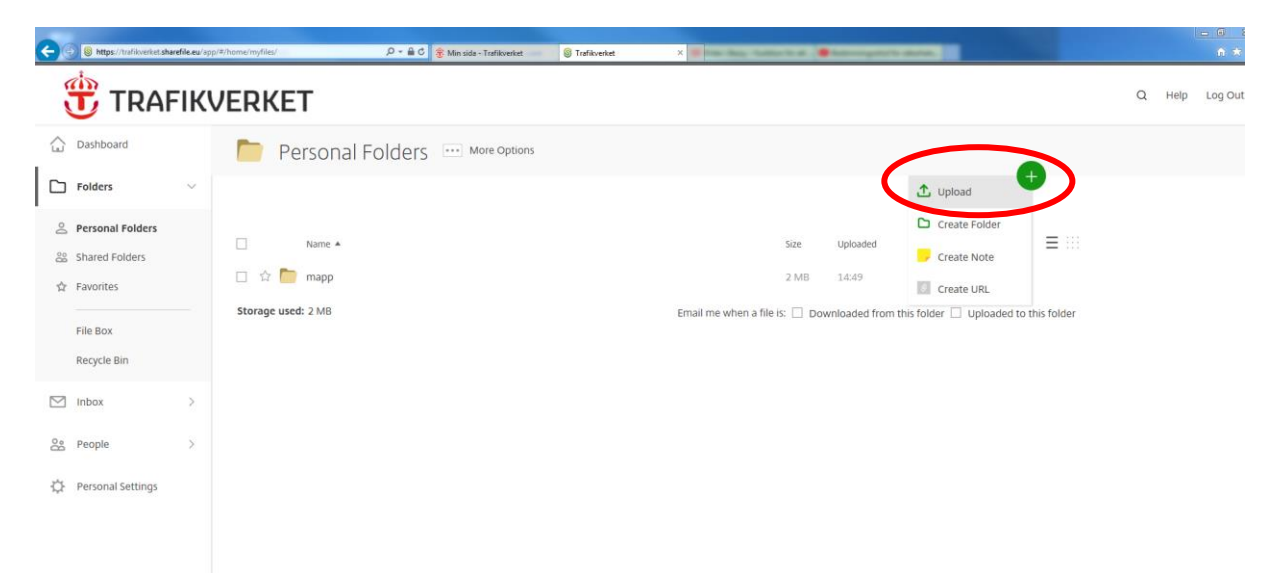

7. Du får nu upp en yta dit du kan dra de filer du vill ladda upp.

| C () tups://trafikverket.sharefile.eu/app/#/home/myfiles/ | , D + ≜ C 😤 Min sida - Trafikverket 💿 Trafikverket 🛛 🖉                                                                                                    |
|-----------------------------------------------------------|----------------------------------------------------------------------------------------------------|
| Upload to "Personal Folders"                              |                                                                                                    |
|                                                           | Image: A constraint of the second of the second o |
| Upload Cancel                                             |                                                                                                    |

Markera filerna i din mapp och dra dem sedan till ytan mitt i webbläsarens fönster.

| 💓 💿 https://trafikoeket shurefile.eu/a २ - े े 🔮 Min sida - Trafikoeket 🛛 🕲 Trafikoeket Vpload to "Personal Folders" | × î  |                                                                                                    | • × |
|----------------------------------------------------------------------------------------------------|------|----------------------------------------------------------------------------------------------------|-----|
|                                                                                                    | 2. [ | Ordna • Praguad<br>Ordna • Praguad<br>Ordna • Praguad<br>Pothanogranuka Dela med • Bildspel Skriv ut » • • •<br>Favoriter<br>⊕ Hondbrier<br>Stadawer<br>Bildspel Skriv<br>Bildspel Skriv<br>Bil |     |
| Drop files here <b>3. Släpp</b>                                                                                      |      | ₩ Dater            ▲ 050k.(C)            ♀ GRUPP (c)            ♀ HOME (H)            ♀ KONTOR (k)            ♀ LOKA.(L)            ♀ PROJECT (P)                                                                                                    |     |
| Uplend Cancel                                                                                                    |      | 3 objekt markerade Fotodstum: 2014-04-221501<br>Teggan: Lägg till en tegg                                                                                                    |     |

8. När du ser att alla dina önskade filer är redo för uppladdning klickar du på **upload** nere till vänster.

|        | مثلتهه://trafikverket.sharefile.eu/aן ۹ → 🔒 گ 🕸 Min sida - Trafikverket 🖇 Trafikverket 🗴 |              | 航 🗙 🔅 |
|--------|------------------------------------------------------------------------------------------|--------------|-------|
| Uploa  | d to "Personal Folders"                                                                  |              | ×     |
|        | 3 items <u>Clear All</u>                                                                 | + Add more   |       |
|        | X 🖂 IMG_0043.JPG                                                                         | 3.43 MB Edit |       |
|        | × 🖾 IMG_0044.JPG                                                                         | 3.33 MB Edit |       |
|        | X 🖾 IMG_0088.JPG                                                                         | 2.47 MB Edit |       |
|        |                                                                                          |              |       |
|        |                                                                                          |              |       |
|        | Switch to Java Uploader                                                                  |              |       |
|        |                                                                                          |              |       |
| Upload | Cancel                                                                                   |              |       |

Bilderna börjar ladda upp vilket kan ta en stund om du har valt många bilder.

| e        | Shttps://trafikverket.sha                                      | refile.eu/ap | p/#/home/myfiles/                                                                                                    | 오 ▾ 🚔 😋 😤 Min sida - Trafikverket | S Trafikverket |                               |                 |                         |                                                  |                  |
|----------|----------------------------------------------------------------|--------------|----------------------------------------------------------------------------------------------------|-----------------------------------|----------------|-------------------------------|-----------------|-------------------------|--------------------------------------------------|------------------|
|          |                                                                |              |                                                                                                    |                                   |                |                               |                 |                         |                                                  |                  |
|          | Dashboard<br>Folders                                           | ~            | 🎦 Personal F                                                                                                    | olders More Options               |                |                               |                 |                         | ŧ                                                | )                |
| z∳ 8°    | Personal Folders Shared Folders Favorites File Box Recycle Bin |              | Name ▲           IMG_0088.JPC           IMG_0044.JPC           IMG_0044.JPC           IMG_0044.JPC           IMG_0044.JPC           IMG_0044.JPC |                                   |                | Siz<br>2  <br>3  <br>3  <br>2 | E Uploaded      | Creator<br>P. Rosendahl | <ul> <li>100%</li> <li>0%</li> <li>0%</li> </ul> | ≡<br>×<br>×<br>× |
|          | Inbox                                                          | >            | Storage used: 2 MB                                                                                                    |                                   |                | Email me when a file is:      | Downloaded from | n this folder 🗌 Uplo    | aded to this                                     | s folder         |
| 88<br>\$ | People<br>Personal Settings                                    | >            |                                                                                                    |                                   |                |                               |                 |                         |                                                  |                  |

9. Beroende på om du vill se miniatyrer av dina bilder eller en lista kan du växla mellan dessa två lägen med de inringade knapparna.

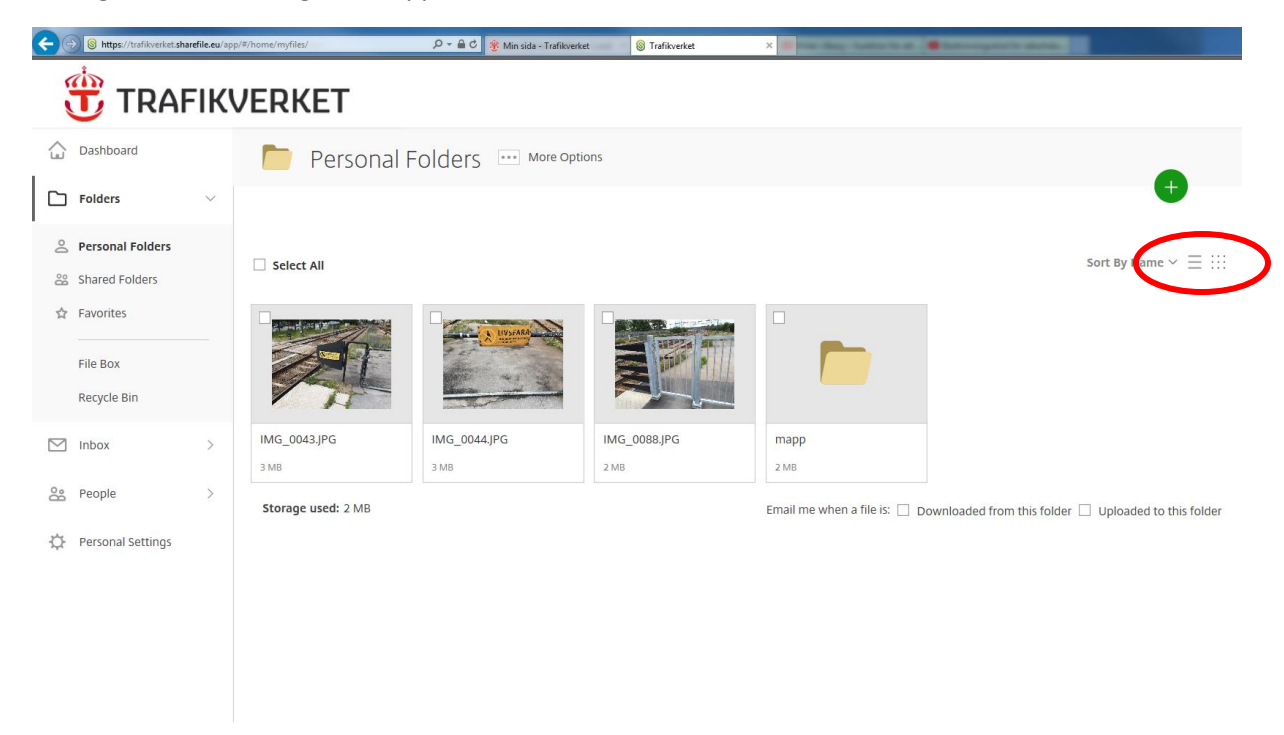

Nu är bilderna uppladdade i Sharefile och du kan komma åt dem för att lägga till dem i Bessy.

## Lägga till bilder till Bessy

10. Logga in på Bessy via Min sida.

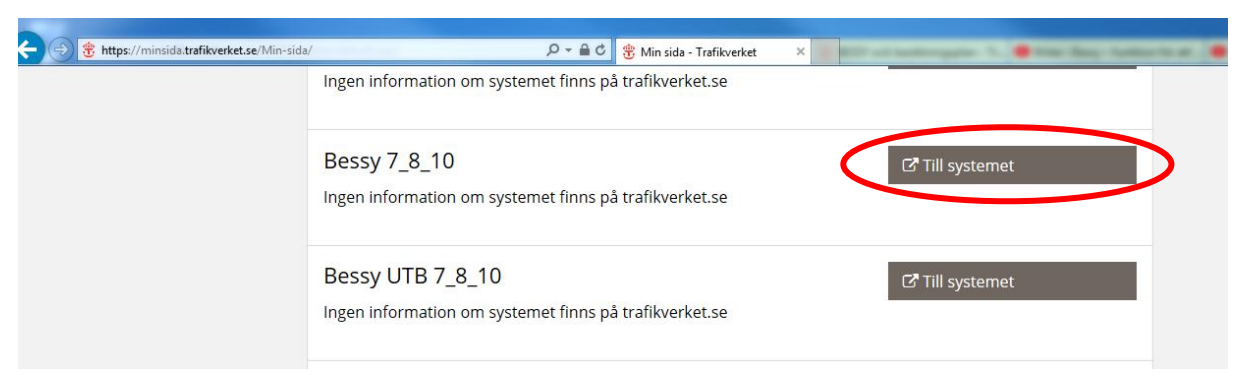

11. Öppna åtgärdsrapporteringsfönstret för den besiktningsanmärkning där du vill lägga till dina bilder. Klicka på knappen Lägg till bild/dokument nere till vänster

| <b>1</b>                   | Åtgärdsrapportering                        |                             |                                             |              |  |  |  |
|----------------------------|--------------------------------------------|-----------------------------|---------------------------------------------|--------------|--|--|--|
| Arkiverat besiktningsresul | at Bandel Nummer<br>2016 111 445           |                             |                                             | Spara        |  |  |  |
| Besiktningstyp:            | Underhållsbesiktning                       | Besiktningspunkt:           | Staket/stängsel                             | Loggutskrift |  |  |  |
| Anläggningsbennämning:     | Man. slaggrind fotg.                       | Bedömningsanmärkning:       | Defekt                                      |              |  |  |  |
| Anläggningstyp:            | Man. slaggrind fotg.                       | Risktyp:                    |                                             | Stäng        |  |  |  |
| Ofelia-id:                 |                                            | Åtgärdsförslag:             | Lagas                                       |              |  |  |  |
|                            | Ursprunglig                                | it föreslaget åtgärdsdatum: | 2016-10-27                                  |              |  |  |  |
| Hantering av besiktningsa  | nmärkning                                  |                             |                                             |              |  |  |  |
| Skapad/ändrad:             | linand89, Ny användare 2016-07-29 14:34:38 | Ingår i kontrakt:           | • Ja C Nej                                  |              |  |  |  |
| Status:                    | Ej behandlad 💌                             | Åtgärdsdatum:               | 2017-10-26                                  |              |  |  |  |
| Motiv:                     | <b></b>                                    | Utförd åtgärd:              | <b>_</b>                                    |              |  |  |  |
|                            |                                            | Beställningsnummer:         |                                             |              |  |  |  |
|                            |                                            | Teknikgren:                 | ban 💌                                       |              |  |  |  |
| Notering:                  | mellan stolpe 23-25                        | Prioritet:                  | Månad                                       |              |  |  |  |
| Extern referens:           |                                            | Föreslaget åtgärdsdatum:    | 2016-10-27 💌                                |              |  |  |  |
| Text:                      |                                            |                             |                                             |              |  |  |  |
| Historik                   |                                            |                             | Dokument                                    |              |  |  |  |
| Skapad av Ändr             | ingsdatum Status Beställningsnum Prio Te   | kni Föreslaget Åtgå         | Beskrivning Datum Storlek Filnamn Uppladdad |              |  |  |  |
|                            |                                            |                             |                                             | 13           |  |  |  |
|                            |                                            |                             |                                             | <b>a</b>     |  |  |  |
|                            |                                            |                             |                                             |              |  |  |  |
|                            |                                            |                             |                                             |              |  |  |  |
| <                          | ш                                          | >                           |                                             |              |  |  |  |

12. Sök fram den mapp där du laddat upp dina bilder. Klicka på **Den här datorn** och sedan på **Sharefile(S:)** 

| <b>1</b>                                                                                                    |                                                                                                    |                                                                                                    | Åtgärd                                                                                                    | srapportering                                                                                                    |        |                                                                    | _ 🗆 X                                                 |
|----------------------------------------------------------------------------------------------------|----------------------------------------------------------------------------------------------------|----------------------------------------------------------------------------------------------------|----------------------------------------------------------------------------------------------------|----------------------------------------------------------------------------------------------------|--------|--------------------------------------------------------------------|-------------------------------------------------------|
| Arkiverat besiktningsresult                                                                                                    | at<br>År Bandel N                                                                                                    | ummer                                                                                                    |                                                                                                    |                                                                                                    |        |                                                                    |                                                       |
| Anmärkningsid:                                                                                                    | R                                                                                                    |                                                                                                    | Lägg till                                                                                                    | bild/dokument                                                                                                    |        | x                                                                  | Spara                                                 |
| Besiktningstyp:                                                                                                    | leta i:                                                                                                    | Skrivbord                                                                                                    |                                                                                                    |                                                                                                    |        |                                                                    | Loggutskrift                                          |
| Anläggningsbennämning:                                                                                                    | 0a                                                                                                    |                                                                                                    |                                                                                                    |                                                                                                    |        |                                                                    |                                                       |
| Anläggningstyp:                                                                                                    | Tidigare platser                                                                                                    | Roser                                                                                                    | ndahl Peter, IVn1 Konsult                                                                                    | Den här datorn                                                                                                    |        |                                                                    | Stäng                                                 |
| Otelia-id:                                                                                                    | Skrivbord                                                                                                    | Biblic                                                                                                    | otek                                                                                                    | Nätverk                                                                                                    |        |                                                                    |                                                       |
| Skapad/ändrad:                                                                                                    | Bibliotek                                                                                                    | Harrt                                                                                                    | räsk                                                                                                    | Rogers jämförelse                                                                                                    |        |                                                                    |                                                       |
| Status:                                                                                                    |                                                                                                    |                                                                                                    |                                                                                                    | Bild från bessy                                                                                                    |        |                                                                    | ĩ                                                     |
| lotv:                                                                                                    | Den här datom                                                                                                    | Sund                                                                                                    | erbyn                                                                                                    | JPEG-bild<br>24,7 kB                                                                                                    |        | -                                                                  |                                                       |
| Noterina:                                                                                                    | Nätverk                                                                                                    |                                                                                                    |                                                                                                    |                                                                                                    |        | - 1                                                                |                                                       |
| Extern referens:                                                                                                    |                                                                                                    |                                                                                                    |                                                                                                    |                                                                                                    |        |                                                                    |                                                       |
| Text:                                                                                                    |                                                                                                    |                                                                                                    |                                                                                                    |                                                                                                    |        |                                                                    |                                                       |
| Historik                                                                                                    |                                                                                                    |                                                                                                    |                                                                                                    |                                                                                                    |        |                                                                    |                                                       |
| Skapad av Ändri                                                                                                    |                                                                                                    |                                                                                                    |                                                                                                    |                                                                                                    |        |                                                                    |                                                       |
|                                                                                                    |                                                                                                    | Filnamn:                                                                                                    |                                                                                                    |                                                                                                    | •      | Öppna                                                              | <u>-</u><br>                                          |
|                                                                                                    |                                                                                                    | Filformat:                                                                                                    | Bilder/Dokument                                                                                              |                                                                                                    | •      | Avbryt                                                             |                                                       |
|                                                                                                    |                                                                                                    |                                                                                                    |                                                                                                    |                                                                                                    |        |                                                                    |                                                       |
|                                                                                                    |                                                                                                    |                                                                                                    |                                                                                                    |                                                                                                    |        |                                                                    |                                                       |
| <                                                                                                    | Ш                                                                                                    |                                                                                                    |                                                                                                    | >                                                                                                    |        |                                                                    |                                                       |
|                                                                                                    |                                                                                                    |                                                                                                    |                                                                                                    |                                                                                                    |        |                                                                    |                                                       |
|                                                                                                    |                                                                                                    |                                                                                                    |                                                                                                    |                                                                                                    |        |                                                                    |                                                       |
|                                                                                                    | ət                                                                                                    |                                                                                                    | Åtgärd                                                                                                    | srapportering                                                                                                    |        |                                                                    | _ <b>D</b> X                                          |
| Arkiverat besiktningsresult                                                                                                    | at<br>År <u>Bandel</u> N                                                                                                    | lummer_                                                                                                    | Åtgärd                                                                                                    | srapportering                                                                                                    |        |                                                                    | Spara                                                 |
| Arkiverat besiktningsresult<br>Anmärkningsid:                                                                                                    | at<br>År <u>Bandel N</u>                                                                                                    | lummer                                                                                                    | Åtgärd<br>Lägg till                                                                                          | srapportering<br>bild/dokument                                                                                                    |        | x                                                                  | Spara                                                 |
| Arkiverat besiktningsresult<br>Anmärkningsid:<br>Besiktningstyp:                                                                                                    | atBandelN                                                                                                    | lummer                                                                                                    | Åtgärd<br>Lägg till                                                                                          | srapportering<br>bild/dokument<br>▼ ← € ☆ ▼                                                                                                    |        | x                                                                  | Spara<br>Loggutskrift                                 |
| Arkiverat besiktningsresult<br>Anmärkningsid:<br>Besiktningstyp:<br>Anläggningsbennämning:                                                                                                    | at <u>Bandel N</u>                                                                                                    | lummer<br>I I Den här dato<br>Mappar (6)                                                                                      | Åtgärd<br>Lägg till                                                                                          | srapportering<br>bild/dokument<br>▼ ← € ☆ ▼                                                                                                    |        | ×                                                                  | Spara<br>Loggutskrift                                 |
| Arkiverat besiktningsresult<br>Anmärkningsid:<br>Besiktningstyp:<br>Anläggningsbennämning:<br>Anläggningstyp:<br>Ofelia-id:                                                                                                    | at <u>Bandel N</u>                                                                                                    | ummer<br>Mappar (6)<br>Bilde                                                                                                  | Åtgärd<br>Lägg till<br>m                                                                                     | srapportering<br>bild/dokument                                                                                                    |        | ×                                                                  | _ □ X<br>Spara<br>Loggutskrift<br>Stäng               |
| Arkiverat besiktningsresult<br>Anmärkningsid:<br>Besiktningstyp:<br>Anläggningsbennämning:<br>Anläggningstyp:<br>Ofelia-id:<br>-Hantering av besiktningsar<br>Skapad/ändrad:                                                                                                    | at <u>Bandel N</u><br>Ar <u>Bandel N</u><br>Leta i:<br>Tidigare platser<br>Skrivbord                                                                                                    | Lummer<br>THE Den här dato<br>Mappar (6)<br>Bilde<br>Dok                                                                      | Åtgärd<br>Lägg till<br>m                                                                                     | srapportering<br>bild/dokument<br>bild/dokument                                                                                                    |        | ×                                                                  | □     X        Spara        Loggutskrift        Stäng |
| Arkiverat besiktningsresult<br>Anmärkningsid:<br>Besiktningstyp:<br>Anläggningsbennämning:<br>Anläggningstyp:<br>Ofelia-id:<br>Hantering av besiktningsar<br>Skapad/ändrad:<br>Status:                                                                                                    | at <u>Bandel N</u><br>Ar <u>Bandel N</u><br>Leta i:<br>Tidigare platser<br>Skrivbord<br>Bibliotek                                                                                                    | Lummer<br>Mappar (6)                                                                                                    | Åtgärd<br>Lägg till<br>m<br>er                                                                               | srapportering<br>bild/dokument<br>bild/dokument<br>bild/do |        | ×                                                                  | X      Spara      Loggutskrift      Stäng             |
| Arkiverat besiktningsresult<br>Anmärkningsid:<br>Besiktningstyp:<br>Anläggningsbennämning:<br>Anläggningstyp:<br>Ofelia-id:<br>Hantering av besiktningsar<br>Skapad/ändrad:<br>Status:<br>Motiv:                                                                                               | at <u>Bandel N</u><br>Ar <u>Bandel N</u><br>Leta i:<br>Ueta i:<br>Skrivbord<br>Bibliotek<br>Den hir dators                                                                                                    | Lummer<br>Mappar (6)<br>Bilde<br>Dok<br>Dok<br>Enheter (2)                                                                    | Åtgärd<br>Lägg till<br>m<br>er                                                                               | srapportering<br>bild/dokument                                                                                                    |        | ×                                                                  | _ □ X<br>Spara<br>Loggutskrift<br>Stäng               |
| Arkiverat besiktningsresult<br>Anmärkningsid:<br>Besiktningstyp:<br>Anläggningsbennämning:<br>Anläggningstyp:<br>Ofelia-id:<br>Hantering av besiktningsar<br>Skapad/ändrad:<br>Status:<br>Motiv:                                                                                               | Ar <u>Bandel N</u><br>Leta i:<br>Ultra i:<br>Tidigare platser<br>Skrivbord<br>Bibliotek<br>Den här datom                                                                                                    | Lummer<br>Mappar (6) —<br>Bilde<br>Dok<br>Dok<br>Enheter (2) —<br>CD-e                                                        | Atgärd<br>Lägg till<br>m<br>er<br>er                                                                         | srapportering<br>bild/dokument<br>bild/dokument                                                                                                    |        |                                                                    | _ □ ×<br>Spara<br>Loggutskrift<br>Stäng               |
| Arkiverat besiktningsresult<br>Anmärkningsid:<br>Besiktningstyp:<br>Anläggningsbennämning:<br>Anläggningstyp:<br>Ofelia-id:<br>Hantering av besiktningsar<br>Skapad/ändrad:<br>Status:<br>Motiv:                                                                                               | Ar Bandel N<br>Leta i:<br>Ulara i:<br>Tidigare platser<br>Skrivbord<br>Bibliotek<br>Den här datom                                                                                                    | Lummer<br>Mappar (6)<br>Bilde<br>Dok<br>Enheter (2)<br>CD-e                                                                   | Atgärd<br>Lägg till<br>om<br>er<br>er                                                                        | srapportering<br>bild/dokument<br>bild/dokument                             | 100 GB |                                                                    | _ □ X<br>Spara<br>Loggutskrift<br>Stäng               |
| Arkiverat besiktningsresult<br>Anmärkningsid:<br>Besiktningstyp:<br>Anläggningsbennämning:<br>Anläggningstpr:<br>Ofelia-id:<br>Hantering av besiktningsar<br>Skapad/ändrad:<br>Status:<br>Motiv:<br>Notering:<br>Extern referens:                                                              | Ar Bandel N<br>Leta i:<br>Ultra i:<br>Ultra i:<br>U | Lummer<br>Mappar (6)<br>Bilde<br>Dok<br>Dok<br>Enheter (2)<br>CD-e<br>Nätverksplatse                                          | Atgärd<br>Lägg till<br>om<br>er<br>er<br>enhet (Q;)<br>er (1)                                                | srapportering<br>bild/dokument<br>bild/dokument                                                                                                    | 100 GB |                                                                    | _ □ X<br>Spara<br>Loggutskrift<br>Stäng               |
| Arkiverat besiktningsresult<br>Anmärkningsid:<br>Besiktningstyp:<br>Anläggningsbennämning:<br>Anläggningstyp:<br>Ofelia-id:<br>Hantering av besiktningsar<br>Skapad/ändrad:<br>Status:<br>Motiv:<br>Notering:<br>Extern referens:<br>Text:                                                     | Ar Bandel N<br>Leta i:<br>Tidigare plateer<br>Skrivbord<br>Bibliotek<br>Den här datom<br>Nätverk                                                                                                    | Lummer<br>Mappar (6) —<br>Bilde<br>Dok<br>Dok<br>Enheter (2) —<br>Nätverksplatse                                              | Åtgärd<br>Lägg till<br>om<br>er<br>er<br>enhet (Q:)<br>er (1)<br>r.rosendahl.ext<br>afikverket.local\users\3 | srapportering<br>bild/dokument<br>bild/dokument<br>bild/doku                                 | 100 GB |                                                                    | □     X             Loggutskrift        Stäng         |
| Arkiverat besiktningsresult<br>Anmärkningsid:<br>Besiktningstyp:<br>Anläggningsbennämning:<br>Anläggningstyp:<br>Ofelia-id:<br>Hantering av besiktningsar<br>Skapad/ändrad:<br>Status:<br>Motiv:<br>Notering:<br>Extern referens:<br>Text:                                                     | Ar Bandel N<br>Leta i:<br>Tidigare platser<br>Skrivbord<br>Bibliotek<br>Den här datom<br>Nätverk                                                                                                    | Lummer<br>Mappar (6)<br>Mappar (6)<br>Bilde<br>Dok<br>Dok<br>Filme<br>Enheter (2)<br>Nätverksplatse<br>Nätverksplatse         | Atgärd<br>Lägg till<br>om<br>er<br>er<br>enhet (Q;)<br>er (1)<br>r.rosendahl.ext<br>afikverket.local\users\3 | srapportering<br>bild/dokument<br>bild/dokument                             | 100 GB |                                                                    | Stäng                                                 |
| Arkiverat besiktningsresult<br>Anmärkningsid:<br>Besiktningstyp:<br>Anläggningsbennämning:<br>Anläggningstyp:<br>Ofelia-id:<br>-Hantering av besiktningsar<br>Skapad/ändrad:<br>Status:<br>Motiv:<br>Notering:<br>Extern referens:<br>Text:<br>-Historik<br>Skapad av Ändri                    | at <u>Bandel N</u><br>Leta i:<br>Tidigare platser<br>Skrivbord<br>Bibliotek<br>Den här datom                                                                                                    | Lummer<br>Mappar (6)<br>Mappar (6)<br>Bilde<br>Dok<br>Dok<br>Filme<br>Enheter (2)<br>Nätverksplatse<br>Nätverksplatse         | Atgärd<br>Lägg till<br>om<br>er<br>er<br>er<br>er (1)<br>r.rosendahl.ext<br>afikverket.local\users\3         | srapportering<br>bild/dokument                                                                                                    | 100 GB |                                                                    | Spara Spara Loggutskrift Stäng                        |
| Arkiverat besiktningsresult<br>Anmärkningsid:<br>Besiktningstyp:<br>Anläggningsbennämning:<br>Anläggningstyp:<br>Ofelia-id:<br>Hantering av besiktningsar<br>Skapad/ändrad:<br>Status:<br>Motiv:<br>Notering:<br>Extern referens:<br>Text:<br>Historik<br>Skapad av Ändri                      | at Bandel N<br>Leta i:<br>Leta i:<br>Tidigare platser<br>Skrivbord<br>Bibliotek<br>Den här datom                                                                                                    | Lummer<br>Mappar (6)<br>Mappar (6)<br>Dok<br>Dok<br>Dok<br>Enheter (2)<br>Nätverksplasse<br>Nätverksplasse<br>Peter<br>Silvar | Atgärd<br>Lägg till<br>om<br>er<br>er<br>enhet (Q;)<br>er (1)<br>r.rosendahl.ext<br>afikverket.local\users\3 | srapportering<br>bild/dokument<br>bild/dokument<br>bild/doku                                 | 100 GB | ×                                                                  | _ □ X<br>Spara<br>Loggutskrift<br>Stäng               |
| Arkiverat besiktningsresult<br>Anmärkningsid:<br>Besiktningstyp:<br>Anläggningsbennämning:<br>Anläggningsbennämning:<br>Ofelia-id:<br>Ofelia-id:<br>Hantering av besiktningsar<br>Skapad/ändrad:<br>Status:<br>Motiv:<br>Notering:<br>Extern referens:<br>Text:<br>Historik<br>Skapad av Ändri | Ar Bandel N<br>Leta i:<br>Ulara i:<br>Tidigare platser<br>Skrivbord<br>Bibliotek<br>Den här datom                                                                                                    | Lummer<br>Mappar (6) —<br>Mappar (6) —<br>Bilder<br>Dok<br>Enheter (2) —<br>Nätverksplatse<br>Ster<br>Filnamn:<br>Filnamn:    | Atgärd<br>Lägg till<br>om<br>er<br>er<br>enhet (Q;)<br>er (1)<br>r.rosendahl.ext<br>afikverket.local\users\3 | srapportering                                                                                                    | 100 GB | X<br>A<br>A<br>A<br>A<br>A<br>A<br>A<br>A<br>A<br>A<br>A<br>A<br>A | Spara<br>Loggutskrift<br>Stäng                        |
| Arkiverat besiktningsresult<br>Anmärkningsid:<br>Besiktningstyp:<br>Anläggningsbennämning:<br>Anläggningstpr:<br>Ofelia-id:<br>Hantering av besiktningsar<br>Skapad/ändrad:<br>Status:<br>Motiv:<br>Notering:<br>Extern referens:<br>Text:<br>Historik<br>Skapad av Ändri                      | at Bandel N<br>Leta i:<br>Ultra i:<br>Tidigare platser<br>Skrivbord<br>Bibliotek<br>Den här datom                                                                                                    | Lummer<br>Mappar (6)<br>Bilde<br>Dok<br>Dok<br>Enheter (2)<br>Nätverksplatse<br>Filnamn:<br>Filformat:                        | Atgärd<br>Lägg till<br>om<br>er<br>er<br>er<br>er (1)<br>r.rosendahl.ext<br>fikverket.local/users\3          | srapportering<br>bild/dokument<br>bild/dokument                                                                                                    |        | X<br>A<br>A<br>A<br>A<br>A<br>A<br>A<br>A<br>A<br>A<br>A<br>A<br>A | Spara<br>Loggutskrift<br>Stäng                        |
| Arkiverat besiktningsresult<br>Anmärkningsid:<br>Besiktningstyp:<br>Anläggningsbennämning:<br>Anläggningstyp:<br>Ofelia-id:<br>Hantering av besiktningsar<br>Skapad/ändrad:<br>Status:<br>Motiv:<br>Notering:<br>Extern referens:<br>Text:<br>Historik<br>Skapad av Ändri                      | Ar Bandel N<br>Leta i:<br>Ultra i:<br>Skrivbord<br>Bibliotek<br>Den här datom                                                                                                    | Lummer<br>Mappar (6)<br>Bilde<br>Dok<br>Dok<br>Enheter (2)<br>Nätverksplatse<br>Star<br>Filnamn:<br>Filnamn:                  | Atgärd<br>Lägg till<br>om<br>er<br>er<br>er<br>er (1)<br>fikverket.local\users\3                             | srapportering<br>bild/dokument<br>bild/dokument                                                                                                    |        | X<br>A<br>A<br>A<br>A<br>A<br>A<br>A<br>A<br>A<br>A<br>A<br>A<br>A | Spara<br>Loggutskrift<br>Stäng                        |

13. I Sharefile väljer du den mapp där dina bilder ligger.

| and the second second second second second second second second second second second second second second second |         |              |
|----------------------------------------------------------------------------------------------------|---------|--------------|
| Arkiverat besiktningsresultat<br>År Bandel Nummer                                                                |         | Spara        |
| Lägg till bild/dokument                                                                                          |         | Loogutekrift |
| Besiktningstyp:<br>Leta i: 🕕 Personal Folders 🔽 🗢 🖻 📸 🗸                                                          |         | Loggutskrift |
| Anläggningsbennämning:<br>Anläggningstyp:<br>Ofelia-id:                                                          |         | Stäng        |
| Hantering av besiktningsar                                                                                       |         |              |
| Skapad/ändrad:                                                                                                   |         |              |
| Status: Bibliotek                                                                                                |         |              |
| Motiv:                                                                                                    | -       |              |
| Notering:                                                                                                    |         |              |
| Extern referens:                                                                                                 |         |              |
| Text:                                                                                                    |         |              |
| Historik<br>Skapad av Ändri                                                                                      |         |              |
| Filnamn: IMG_0088                                                                                                | 0 Oppna |              |
| Filformat: Bilder/Dokument                                                                                       | Avbryt  | 1.23         |
|                                                                                                    | li.     | Ť            |
|                                                                                                    |         |              |

Välj den bild du vill lägga till i besiktningsanmärkningen. (Det går endast att lägga till en bild åt gången.) När du markerat den bild du vill lägga till så klickar du på öppna.

14. Beroende på bildens storlek kan det ta en stund innan den dyker upp i Bessy

| <b>1</b>                                             | Åt                                               | tgärdsrapportering         |                              | - 🗆 X        |
|------------------------------------------------------|--------------------------------------------------|----------------------------|------------------------------|--------------|
| Arkiverat besiktningsresult                          | år Bandel Nummer                                 |                            |                              | 1            |
| Anmärkningsid:                                       | 2016 111 445                                     |                            |                              | Spara        |
| Besiktningstyp:                                      | Underhållsbesiktning                             | Besiktningspunkt:          | Staket/stängsel              | Loggutskrift |
| Anläggningsbennämning:                               | Man. slaggrind fotg.                             | Bedömningsanmärkning:      | Defekt                       |              |
| Anläggningstyp:                                      | Man. slaggrind fotg.                             | Risktyp:                   |                              | Stäng        |
| Ofelia-id:                                           |                                                  | Åtgärdsförslag:            | Lagas                        |              |
|                                                      | Ursprunglig                                      | t föreslaget åtgärdsdatum: | 2016-10-27                   |              |
| Hantering av besktningsanmärkning                    |                                                  |                            |                              |              |
| Skapad/ändrad:                                       | inand89, Ny användare 2016-07-29 14:34:38        | Ingår i kontrakt:          |                              |              |
| Status:                                              | Ej behandlad 🗨                                   | Åtgärdsdatum:              | 2017-10-26 🔽                 |              |
| Motiv:                                               | <b></b>                                          | Utförd åtgärd:             | <b>_</b>                     |              |
|                                                      |                                                  | Beställningsnummer:        |                              |              |
|                                                      |                                                  | Teknikgren:                | ban 💌                        |              |
| Notering:                                            | mellan stolpe 23-25                              | Prioritet:                 | Månad 👻                      |              |
| Extern referens:                                     |                                                  | Föreslaget åtgärdsdatum:   | 2016-10-27 🔻                 |              |
| Text:                                                | ,<br>                                            |                            | ,                            |              |
|                                                      | ·                                                |                            |                              |              |
| Historik Dokument                                    |                                                  |                            |                              |              |
| Skapad av Andr                                       | ingsdatum   Status   Beställningsnum   Prio   Te | ekni   Föreslaget   Åto    | Datum Storlek Filnamn Oppier |              |
| IIMG_0088 2017-10-26 2,46 MB IMG_0088.JPG 2017-10-26 |                                                  |                            |                              | 10-26        |
|                                                      |                                                  |                            |                              | 102.2        |
|                                                      |                                                  |                            |                              | 衞            |
|                                                      |                                                  |                            |                              |              |
|                                                      |                                                  |                            |                              |              |
| <                                                    | III                                              | >                          |                              |              |

Nu är bilden uppladdad och klar i Bessy. Gör om steg 10 – 12 om du vill lägga till fler bilder. Du kan ladda upp hur många bilder du vill till en anmärkning.